## **REVOCA TITOLARE DI POSTEGGIO**

Dal menù Fiere e Mercati → Anagrafica Ditte Ricercare l'operatore

Nel tab licenze della ditta fare doppio click sulla licenza con cui l'operatore è titolare di posteggio.

Cliccare sul bottono POSTO della rica corrispondente di cod. Mercato o cod. Fiera e scegliere CANCELLAZIONE ASSEGNAZIONE Il posto verrà liberato in ANAGRAFICA mercati o fiera

From: https://wiki.nuvolaitalsoft.it/ - **wiki** 

Permanent link: https://wiki.nuvolaitalsoft.it/doku.php?id=guide:ztl:menu\_gfm\_caso5&rev=165243557

Last update: 2022/05/13 09:52

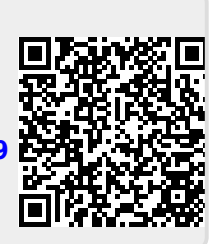